## Derby and Derbyshire Safeguarding Children Partnership Payment Process

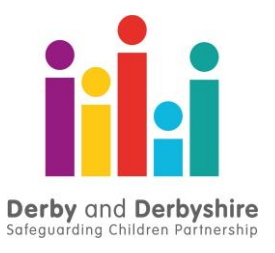

New process once you have selected the training if you are charged for courses:

## **Booking:**

By booking on this event you agree to the

Payment and Booking

You will be taken here to pay:

## **Online payments**

|                                                                   | All fields marked * are mandatory       |  |  |  |  |  |  |  |
|-------------------------------------------------------------------|-----------------------------------------|--|--|--|--|--|--|--|
|                                                                   | Amount £36.00                           |  |  |  |  |  |  |  |
|                                                                   | Card Number*                            |  |  |  |  |  |  |  |
|                                                                   | Expiry Date*                            |  |  |  |  |  |  |  |
|                                                                   | Security Code*                          |  |  |  |  |  |  |  |
|                                                                   | Continue Back Reset                     |  |  |  |  |  |  |  |
| Note: Clicking on the links below will open a new browser window. |                                         |  |  |  |  |  |  |  |
|                                                                   | MasterCard. Verified by                 |  |  |  |  |  |  |  |
|                                                                   | SecureCode. VISA                        |  |  |  |  |  |  |  |
|                                                                   | Mastercard: Learn more Visa: Learn more |  |  |  |  |  |  |  |

On payment you will be taken back to the system.

Home

## **Payment Complete**

From here you can view your bookings as normal under 'Your History & Bookings' with the addition of a new area right at the bottom of the page listing what you have paid for with a reference: Your Payment History

| Event Title                                                                                                    | Event                                           | Amount  | Reference | Date       | Refunded | Refund Amount | Refund Comment | Receipts |
|----------------------------------------------------------------------------------------------------|-------------------------------------------------|---------|-----------|------------|----------|---------------|----------------|----------|
| Virtual - MS Teams £120.00 123456789 01-04-2022   30-06-2022 Image: Comparison of the second second s | Event Title<br>Virtual - MS Teams<br>30-06-2022 | £120.00 | 123456789 | 01-04-2022 |          |               |                | •        |

Clicking the download receipt icon will provide a PDF copy of all the payment details.